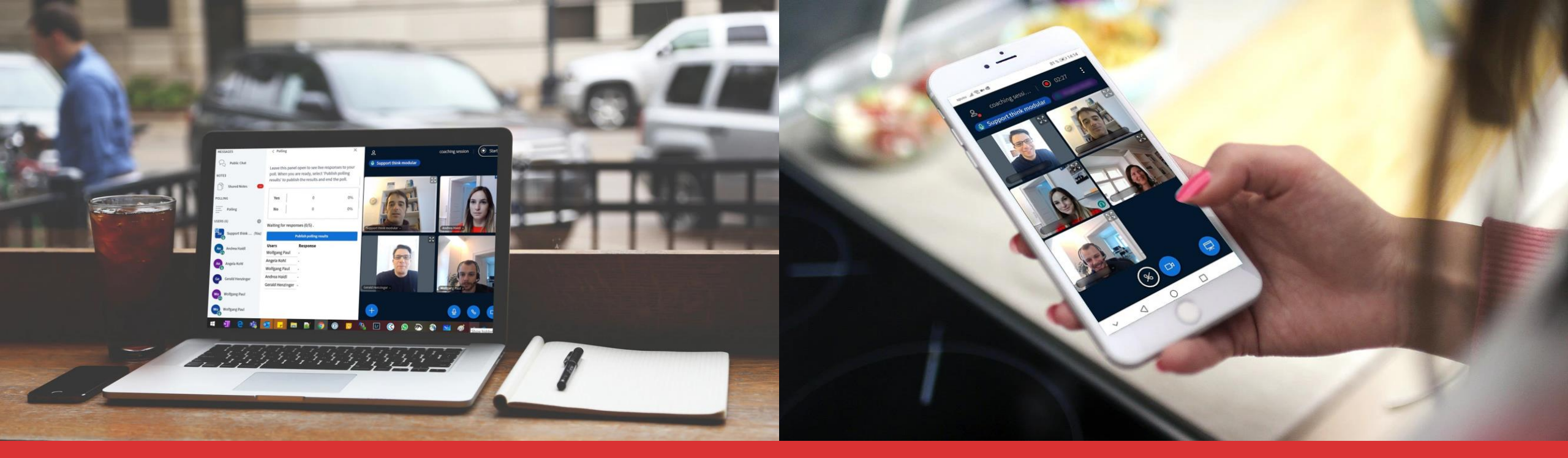

## think modular – digital solutions GmbH

**BigBlueButton Translation Tool 2021** 

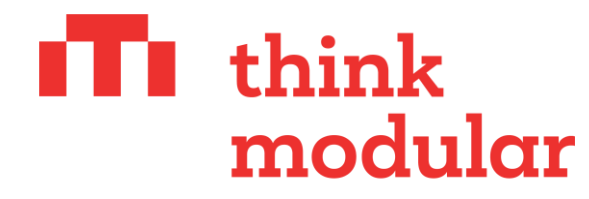

**Digital Solutions GmbH** 

think modular – digital solutions GmbH Wollzeile 24/18 1010 Vienna, Austria info@think-modular.com

## For the participants / users

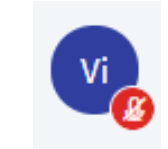

- ▶ Join the conference via the link in the invitation.
- ► Test your microphone in the echotest.
- Select your preferred input channel.

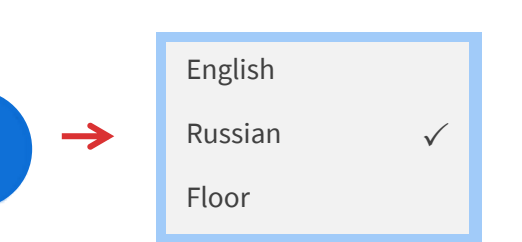

Once the interpreter is speaking, you can regulate the mix of the floor audio and the interpretation.

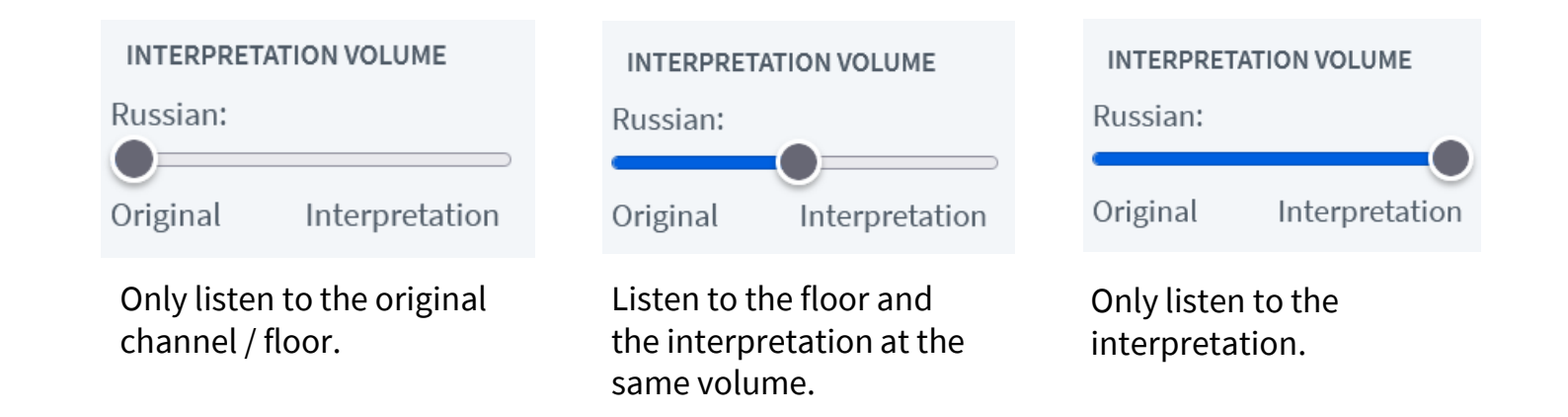

## For moderators

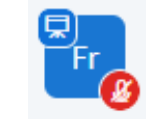

- ▶ Join the conference via the link in the invitation.
- ► Test your microphone in the echotest.
- Select your preferred input channel.

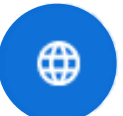

Leave the predefined settings of the purple button.

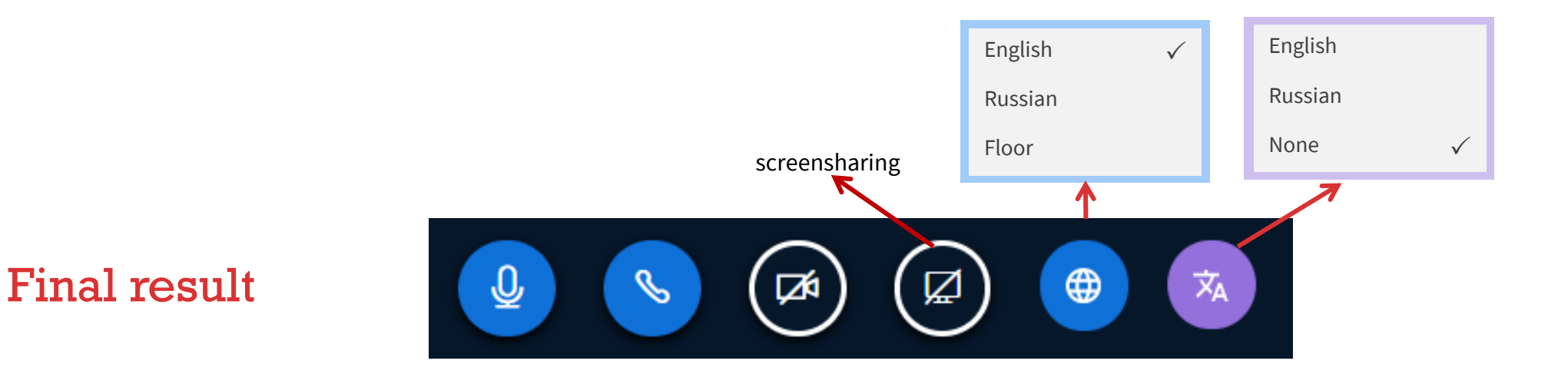

## For the translators

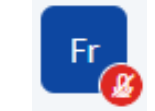

Use a headset and the Chrome browser.

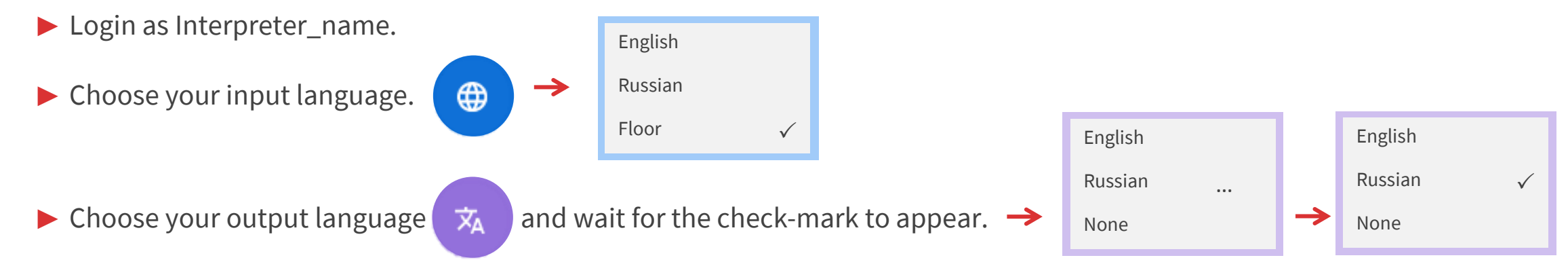

▶ The choice of your output channel transforms the floor microphone into the translation microphone.

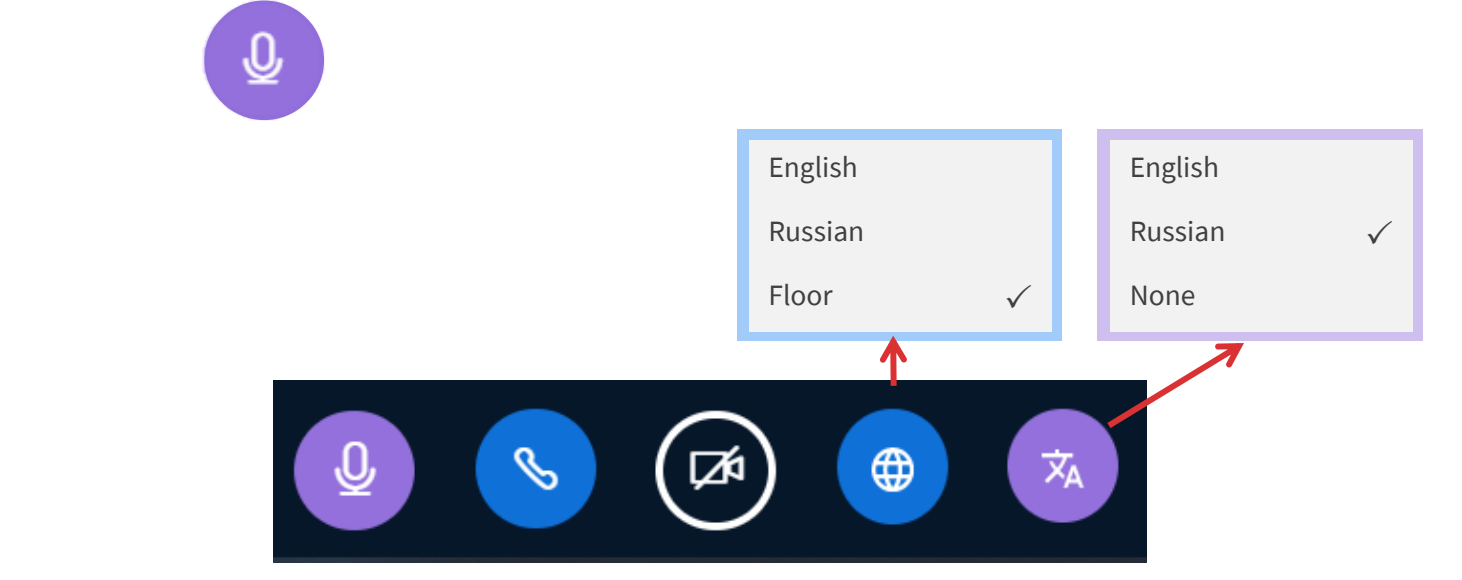

**Final result**